## AWS Academy Learner Lab: Setting up and Login

1. To set up your AWS Academy account, open your email invitation from AWS Academy (<u>notifications@instructure.com</u>) and choose Get Stated.

Note: If you do not see the email, check your junk or spam mail folder.

| From: AWS Academy <notifications@instructure.<br>Sent: Tuesday, January 9, 2024 1:38 PM<br/>To: Subject: Course Invitation</notifications@instructure.<br> | com>                                                                                                    |
|----------------------------------------------------------------------------------------------------|----------------------------------------------------------------------------------------------------|
|                                                                                                    | You've been invited to participate in a class at AWS Academy . The class is called<br>AWS Academy Learner Lab [67885]. Course role: Student<br>Name:<br>Email:<br>Username: none<br>You'll need to register with Canvas before you can participate in the class. |
|                                                                                                    | <li>CANVAS</li>                                                                                                    |

2. You will see the welcome page. Click on "Create My Account". Do not choose "I Have a Canvas Account unless you already created an account and are trying to log in.

Note: AWS Academy provides a Canvas site which is independent from UIUC Canvas. Thus, you are required to create a new account and password for access to Academy Learner Lab.

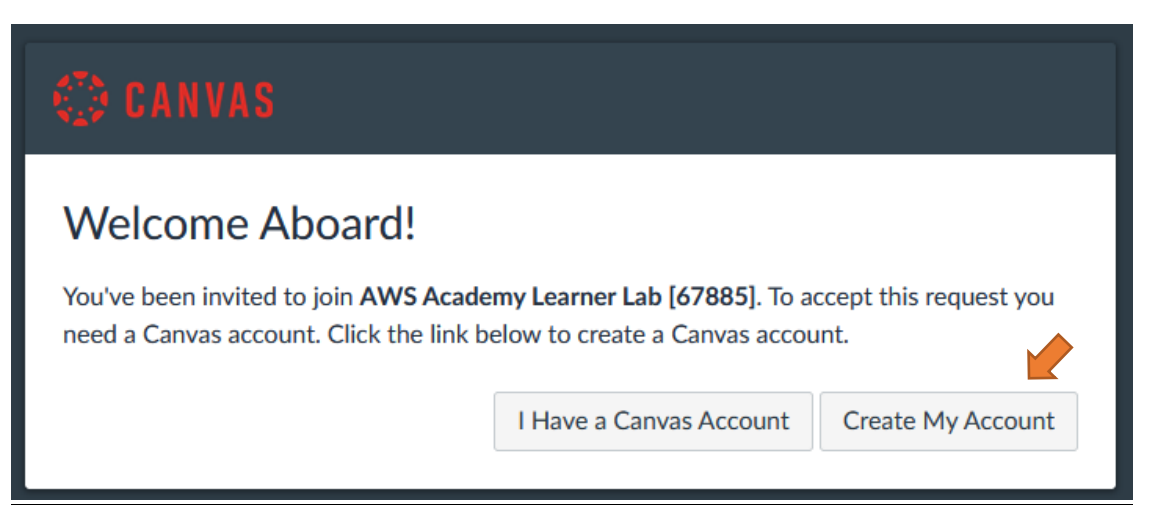

3. Fill out "Login" section with your email address that received an email invitation fro AWS Academy. Type in a new password in "Password" section. You will need this password every time you log in to AWS Academy Learner Lab. Check the box next to the Terms and Conditions. Then Click on "Register" button.

| 🔅 CANVAS                                             |                                                                      |
|------------------------------------------------------|----------------------------------------------------------------------|
| Welcome Abo                                          | oard!                                                                |
| In order to finish signing need a little more inform | you up for the course AWS Academy Learner Lab [67885], we'll nation. |
| Login:                                               |                                                                      |
| Password:                                            | ••••••                                                               |
| Time Zone:                                           | Central Time (US & Canada) (-0, ~                                    |
|                                                      | <form></form>                                                        |

4. Once you logged in, you will see the title "AWS Academy Learner Lab [67885]. In the navigation menu, choose "Modules".

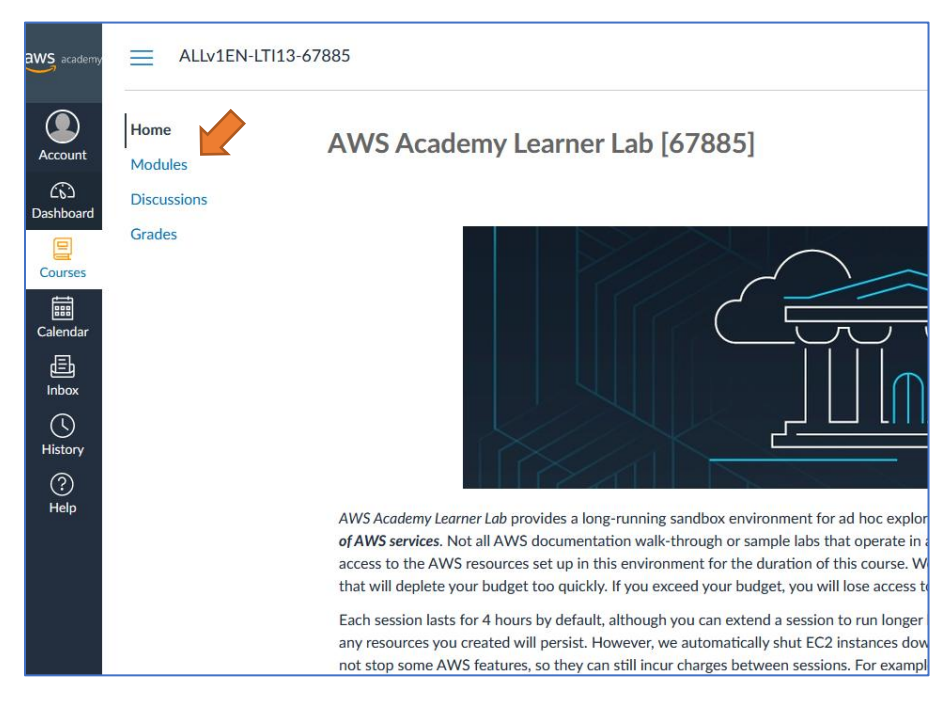

- 5. You should be able to access the following sections:
  - Course Welcome and Overview
  - AWS Academy Learner Lab Compliance and Security
  - AWS Academy Learner Lab

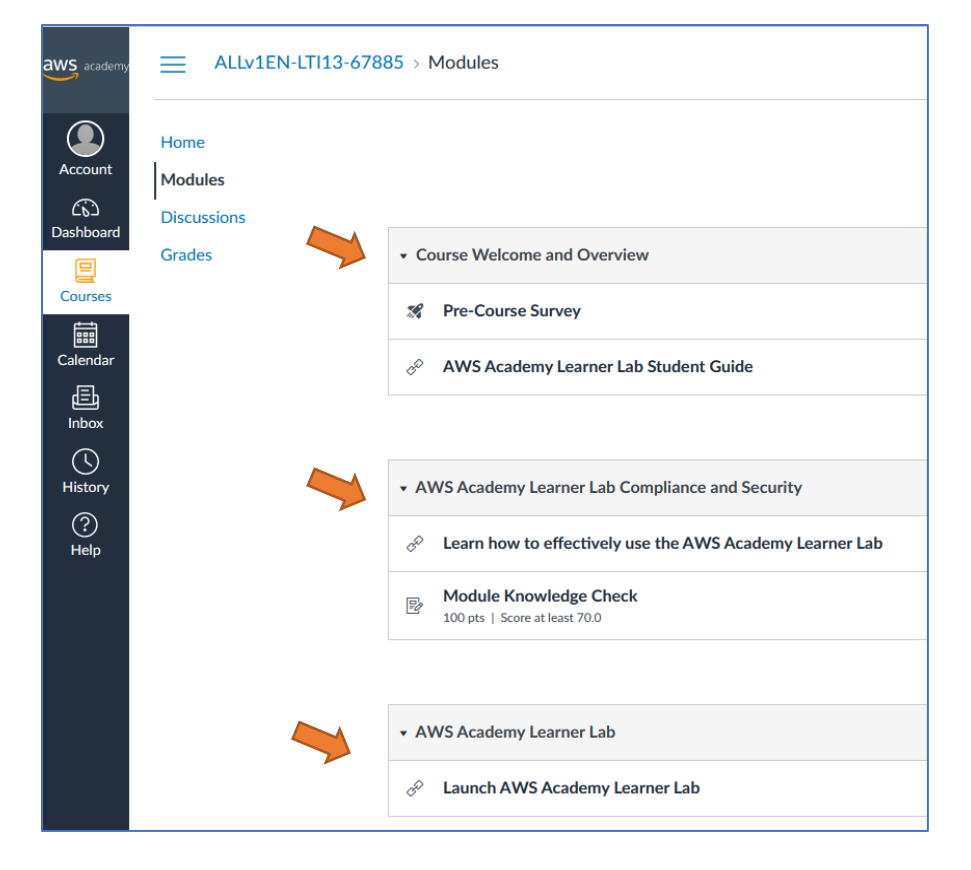

Now you are all set. You can log out.

6. Next time you log in, go to <u>https://www.awsacademy.com/vforcesite/LMS\_Login</u> Choose "Student Login" and log in with your email address and password.

| aws academy                                                                                                    |
|----------------------------------------------------------------------------------------------------|
| ·/                                                                                                    |
| Student Login                                                                                                    |
| (For students enrolled in a class)                                                                                                    |
| 学生の方はこちらからログインしてください。                                                                                                    |
| 已注册课程的学生请在这里登录                                                                                                    |
|                                                                                                    |
| Educator Login                                                                                                    |
| (For educators who have access to the AWS Academy Portal)                                                                                                    |
| 講師の方(AWS Academyメンバーボータルのアカウ<br>ントをお持ちの方)はこちらからログインしてくだ<br>さい。                                                                                                    |
| 教师请在这里登录(您需使用AWS Academy Portal账<br>户登录)                                                                                                    |
|                                                                                                    |
|                                                                                                    |
| academy                                                                                                    |
| aws academy                                                                                                    |
| academy<br>Username                                                                                                    |
| academy<br>Username                                                                                                    |
| AWS academy<br>Username<br>Password                                                                                                    |
| AWS   academy     Username   Image: Constraint of the second second s |
| AWS   Username   Password                                                                                                    |
| AWS   academy   Username   Username   Password   In   Log In                                                                                                    |
| AWS   academy   Username   Password   Password   In   Forgot Password?                                                                                                    |
| Autor S       academy         Username       Image: Stay signed in the second second sec                        |
| Autors       Acceptable Use Policy         Cookie Notice       Acceptable Use Policy         Eacebook       Twitter                                                                                                    |
| Autor S   Autor S   Username   Password   Password   ■ Stay signed in   Forgot Password?     Log In     Hels   Privacy Policy   Cookie Notice   Acceptable Use Policy   Eacebook   Twitter   Cookie Notice   Acceptable Use Policy   Eacebook   Twitter                                                                                                    |
| Autors   Username   Password   ■ Stay signed in   Forgot Password?     Log In     Help   Privacy Policy   Cookie Notice   Acceptable Use Policy   Eacebook   Twitter   Cookie Notice   Acceptable Use Policy   Eacebook   Twitter   Cookie Notice   Acceptable Use Policy   Eacebook   Twitter   Cookie Notice   Acceptable Use Policy   Eacebook   Twitter   Cookie Notice   Acceptable Use Policy   Eacebook   Twitter                                                                                                    |

From the Dashboard, choose "AWS Academy Learner Lab [67885]".

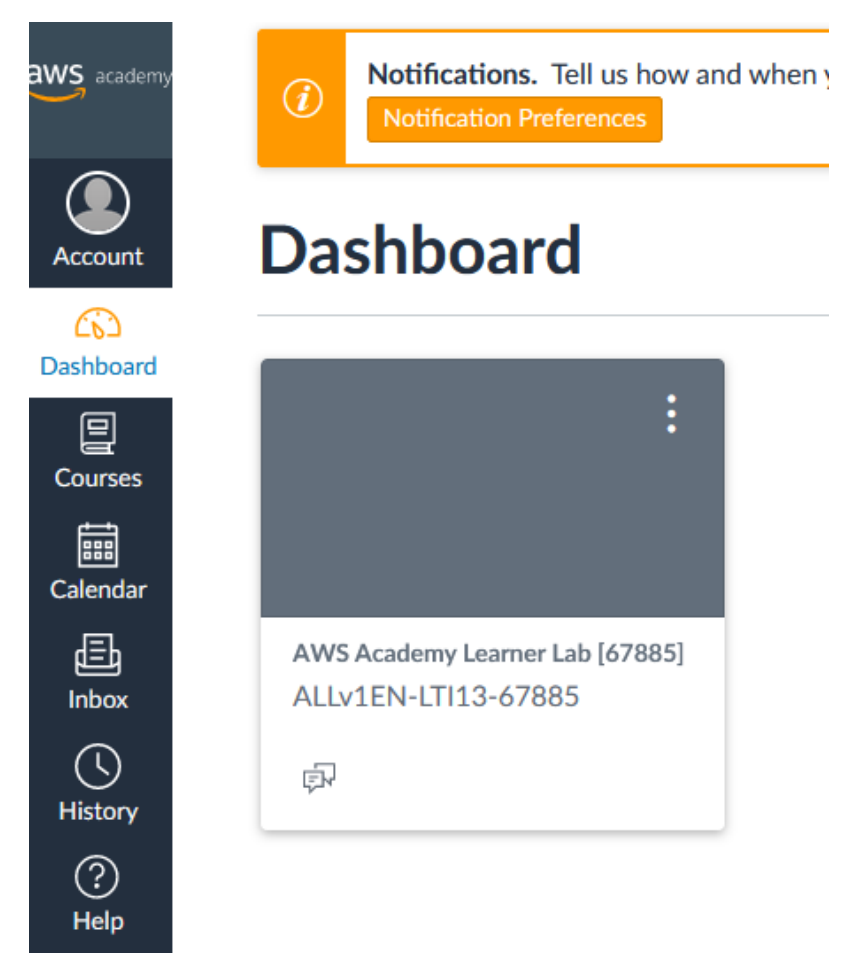